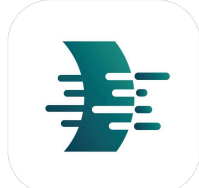

## iRemoval Pro Premium V3.1.1 Guide For All User

Always Download Tool Fresh and Delete Old (To Make Sure You Use Latest Tool)

#### **Preparing Your Equipments:**

- Proper USB Cable
- Proper Fast Internet Connection (WiFi Only)
  - Don't Use HotSpot From Devices
  - iPhone To Be Charged Minimum 40%
  - Windows PC With Minimum Windows 10

# • Make Sure You Restore (Quick Flash) the iPhone on iOS 17.7 or 18.0.1 (Only 17.7 or 18.0.1) and then

#### Dont Connect WiFi On iPhone

#### Preparing Your Pc / Computer

#### • Disable Test Mode On windows if enabled

Follow This Guide:

#### (Click The Link Below)

https://www.dell.com/support/kbdoc/en-us/000190354/removing-the-test-mode-watermarkfrom-the-windows-10-desktop

#### • Disable Driver signature enforcement

Follow the guide below

https://www.prajwaldesai.com/disable-driver-signature-enforcement-in-windows-11/

- If CMD Says "The Value is protected by secure boot policy" then you must disable secure boot from BIOS Menu. This can be done by googling you brand and BIOS Setting. Then repeat to disable driver signature enforcement.
  - Preparing Your PC Drivers

Uninstall iTunes From 3uTools Toolbox

**Restart PC** 

Install iTunes From 3uTools Toolbox

**Restart PC** 

Then Open Repair Drivers in iTunes Utility inside Toolbox of 3uTools

Advanced Repair > Close Firewall > Uninstall Old Drivers

## Below is picture of iTunes Utility

| 5                                              | .3u.com                                       | iDevice                                                   | Apps                           | RT & WP                  | Smart Flash                 | Toolbox | FreeGames    |                            |                                       |
|------------------------------------------------|-----------------------------------------------|-----------------------------------------------------------|--------------------------------|--------------------------|-----------------------------|---------|--------------|----------------------------|---------------------------------------|
| ] iDevice Not Connected                        |                                               |                                                           |                                |                          |                             |         |              | Q Find tool                |                                       |
| Common                                         | tools                                         |                                                           |                                |                          |                             |         |              |                            | Ed                                    |
| \$                                             | Backup/Restore<br>Easily backup and restore d |                                                           | iTunes Utility X               |                          |                             |         |              | Bul<br>Cor                 | AirPlayer<br>nputer display device s  |
|                                                | Erase All Data<br>Restore the device to facto |                                                           | Apple Device Driver Works Well |                          |                             |         |              | Cle                        | an Garbage<br>ckly clean up device ju |
| Update IPCC file<br>Update IPCC operator files |                                               | Repair Driver<br>Apple Mobile Device Support<br>16.5.0.12 |                                | Install iTc<br>12.12.9.4 | Install iTunes<br>12.12.9.4 |         | S. Ma<br>DIY | ke Ringtone<br>Ringtones   |                                       |
| Accessibility<br>Turn on or off accessibility  |                                               | Uninstall Trunes<br>12.12.9.4                             |                                | More Ve                  | More Versions of ITunes     |         | jaill ios    | b <b>reak</b><br>Jailbreak |                                       |
| More tool                                      | s                                             |                                                           |                                |                          |                             |         | _            |                            |                                       |
| Reb                                            | oot iDevice                                   |                                                           | т                              |                          |                             |         |              |                            | Enter Rec Mode                        |
| Back                                           | cup BootSec                                   | O                                                         | Screen Time                    |                          | ash Analysis                | SS Ma   | nage loon    |                            | Realtime Log                          |
| Con                                            | vert HEIC                                     |                                                           | Compress Photo                 | 🛃 Ph                     | oto Deduplication           | 🛗 Fin   | nware        |                            | UDisk                                 |
| Edit                                           | Audio Tags                                    | •                                                         | Convert Audio                  | 👛 Co                     | envert Video                | 💽 3ul   | layer        | IPA                        | IPA Signature                         |
| Soci                                           | al App Backup                                 |                                                           | Manage Desc File               | Pi Ge                    | nuine Accessories T.        | 📑 Pris  | nt Labels    |                            | Face ID Test                          |

## **READY TO ROCK AND ROLL!!!**

- 1. Open iRemoval Pro v3.1.1
- 2. Connect Device without SIM / without WiFi
- 3. Activate
- 4. Mostly it will be successful

#### Enjoy!!!

### **Possible Errors:**

1. Failed To Activate: Contact Administrator : Your Internet Is Not Good

2. Tool Close Once Connect iPhone / iPad: Mostly because of firewall - Download

https://one.one.one - Install and Turn On CloudWarp

3. Error in Midway With Error OxF And iPhone Dont Get Signal (Very Common)

Simple:

- 1. Restore iPhone 17.7. or 18.0.1
- 2. Open iRemoval Pro v3.1.1
- 3. Connect Device without SIM / without WiFi
- 4. Activate
- 5. Tool Say Error OxF
- 6. Dont Close the Error
- 7. Connect WiFi On The iPhone Now
- 8. Click Ok on Error
- 9. Activate
- 10. Done Enjoy